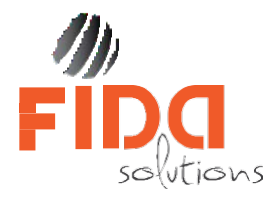

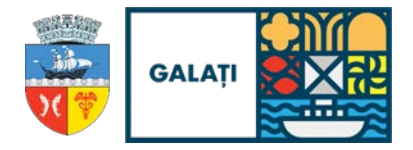

# Manual Aplicație - Parcări rezidențiale

| 1. | Utilizarea Aplicației           | 1 |
|----|---------------------------------|---|
|    | 1.1 Ce este opțiunea Acasă?     | 1 |
|    | 1.2 Cum pot Căuta?              | 1 |
|    | 1.3 Ce face opțiunea Legendă?   | 1 |
| 2. | Parcări rezidențiale            | 2 |
|    | 2.1.Selectează locul de parcare | 2 |
|    | 2.2 Mutarea unui loc de parcare | 6 |

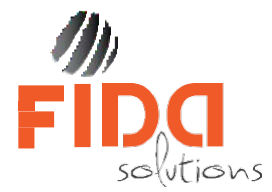

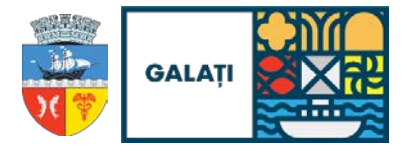

### 1. Utilizarea Aplicației

La accesarea aplicației este afișată o imagine de ansamblu a unei zone din Municipiul Galați. Aici găsim următoarele opțiuni: Zoom in/out, Acasă, Căutare și Legendă.

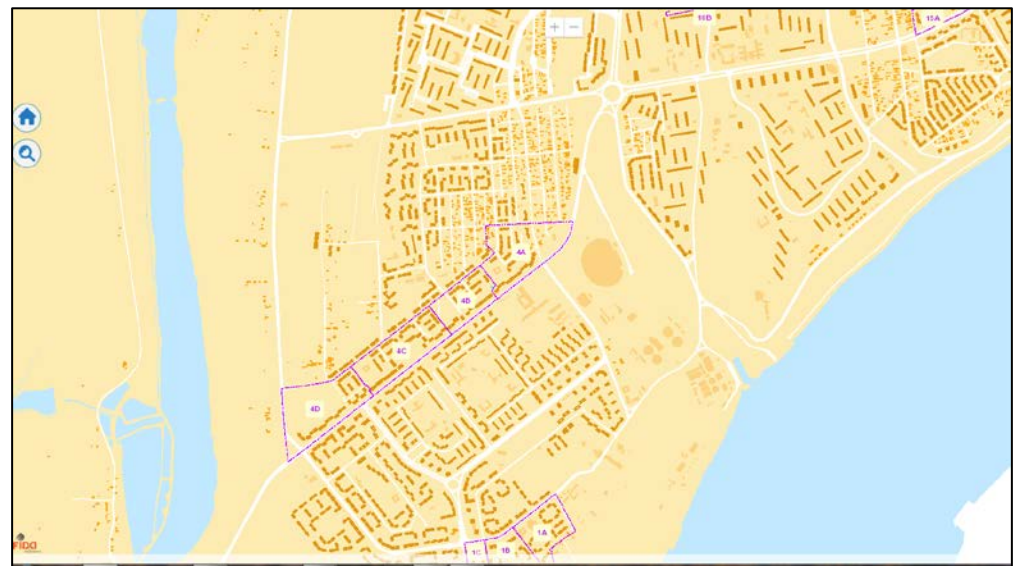

Oricare dintre opțiunile menționate anterior poate fi activată prin selectarea butonului corespunzător. Pentru a dezactiva opțiunea în lucru se va da iar un click pe buton.

#### 1.1 Ce este opțiunea Acasă?

Butonul "Acasă" centrează harta în poziția inițială.

Accesarea opțiunii Acasă se face prin click pe imaginea 🛄, din partea stângă a paginii.

#### 1.2 Cum pot Căuta?

În partea stângă a hărții sub opțiunea Acasă, există butonul "Căutare" Q. Se apasă acest buton, apoi se introduce valoarea ce se dorește a fi căutată.

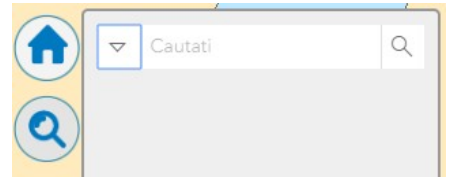

#### 1.3 Ce face opțiunea Legendă?

Opțiunea afișează legenda straturilor afișate pe hartă, vizibile la scară curentă. Pentru a

|                                                  | :== |                                    |
|--------------------------------------------------|-----|------------------------------------|
| vizualiza/ascunde legenda se dă click pe iconița |     | din partea stângă jos a ecranului: |

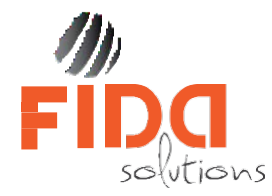

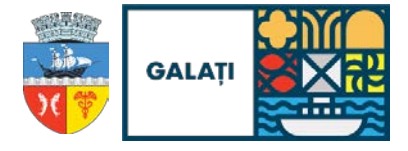

## 2. Parcări rezidențiale

Modulul de Parcări rezidențiale al aplicației permite crearea de către cetățean a solicitărilor de rezervare pentru locurile de parcare.

Locurile de parcare sunt reprezentate în hartă dupa un cod de culori, care se poate vizualiza prin accesarea butonului Legendă.

| ParcariGalati |                         |  |  |
|---------------|-------------------------|--|--|
| Loc parcare   |                         |  |  |
|               | Disponibil              |  |  |
|               | Rezervat                |  |  |
|               | In curs de soluționare  |  |  |
| <b>×</b>      | Dizabilitati - rezervat |  |  |
|               |                         |  |  |

- Verde loc de parcare disponibil
- Roșu loc de parcare rezervat
- Gri loc de parcare în curs de soluționare
- Albastru haşurat loc de parcare pentru persoane cu dizabilități rezervat

**Locurile de parcare verzi** – locuri de parcare disponibile – pot fi rezervate de către orice persoană fizică conform *Regulamentului de atribuire a locurilor de parcare din parcările de reședință din municipiul Galați aprobat prin HCL 337 /24.06.2021* 

! ATENŢIE – Se poate face o singură rezervare pe un număr de înmatriculare al autoturismului.
 ! ATENŢIE – Pentru crearea unei solicitări de rezervare loc de parcare aveți la dispoziție 30 de minute. La scurgerea celor 30 de minute, sesiunea se închide automat, fiind nevoiți să reluați toți pașii de la început. E important să vă pregătiți toate informațiile necesare înainte de a începe fluxul de rezervare loc de parcare.

#### 2.1. Selectează locul de parcare

Pentru crearea unei solicitări de rezervare a unui loc de parcare selectăm locul de **parcare disponibil**, iar în fereastra apărută se afișează informațiile aferente.

Pentru continuarea rezervării facem click pe butonul Da . Dacă selectăm rereastra se închide și revine în interfața principală.

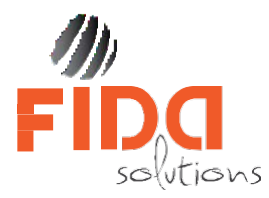

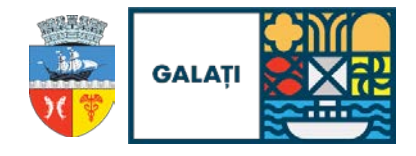

| Timpul alocat pentru depunerea cerererii de rezervare<br>este de 30 minute!                                                                                    |  |  |  |  |
|----------------------------------------------------------------------------------------------------|--|--|--|--|
| Ați optat pentru rezervarea locului de parcare cu numărul<br>4A050.                                                                                            |  |  |  |  |
| Pentru acest loc de parcare există deja 0 cereri, din care:<br>- 0 cereri pentru persoane cu dizabilități<br>- 0 cereri pentru mașini electrice/plug-in hybrid |  |  |  |  |
| Am deja o cerere depusă - click aici                                                                                                    |  |  |  |  |
| Mută cererea ta aici - click aici                                                                                                    |  |  |  |  |
| Continuați rezervare nouă?                                                                                                    |  |  |  |  |
| Nu Da                                                                                                    |  |  |  |  |

Platforma deschide un formular de completare date care conține 3 tab-uri:

 În tab-ul Date identificare completăm datele de identificare ale solicitantului. Selectăm tip-ul de persoană în care se încadrează acesta și completăm câmpurile aferente:

| ate identificare Date           | autotunism Documente Para              |                   |                       |      | 29MIN(S) 40SEC(S) |
|---------------------------------|----------------------------------------|-------------------|-----------------------|------|-------------------|
|                                 |                                        |                   | Parcare nr. loc 4A029 |      |                   |
| 🕦 Date identificare             |                                        |                   |                       |      |                   |
| Alegeți tip persoană 🦲          | Persoană fizică                        |                   |                       |      |                   |
| ◉ Nu se aplică⊖ Pe              | ers. cu dizabilități/reprezentant lega | l al acesteia     |                       |      |                   |
| Nume *                          |                                        |                   |                       |      |                   |
| NUME ȘI PRENUME                 | E                                      |                   |                       |      |                   |
| CNP *                           |                                        |                   |                       |      |                   |
| CNP                             |                                        |                   |                       |      |                   |
| Adresă *<br>Domiciliu    C Reșe | edință 💿 Propr                         | ietate⊖ Folosință |                       |      |                   |
| Stradă                          | Număr                                  | Bloc              | Scará                 | Etaj | Apartament        |
| Email •                         |                                        |                   |                       |      |                   |
| Nr. telefon *                   |                                        |                   |                       |      |                   |
| sunt de acord eu                | termenii și condițiile                 |                   |                       |      |                   |
| - Sunt de acord cu              | termenii GDPR                          |                   |                       |      |                   |
|                                 |                                        |                   |                       |      |                   |
| Toate câmpurile mar             | rcate cu * sunt obligatorii.           |                   |                       |      |                   |
|                                 |                                        |                   |                       |      |                   |
|                                 |                                        |                   |                       |      |                   |

**!** ATENŢIE – Dacă persoana fizică se încadrează într-unul din gradele scutite de la taxă (**Persoana cu dizabiliăți/Reprezentant legal al acesteia**), bifăm opțiunea corespunzătoare.

! ATENȚIE – Pentru adresă se bifeaza optiunile corespunzatoare referitoare la tipul de domiciliu

si tipul de proprietate

**! ATENȚIE** – Toate câmpurile sunt obligatoriu de completat.

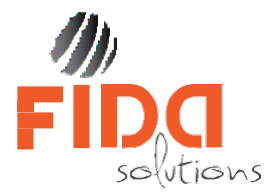

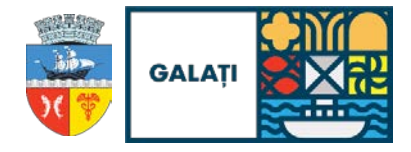

 În tab-ul Date autoturism, se selectează tipul de detinere, se bifează dacă autoturismul este Electric/Plug-in hibrid si completăm numărul de înmatriculare, numarul de saşiu, dată expirare ITP, dată expirare RCA.

| Date identificare: Date autoturism Documente Plată                                                    |                          |                       | 20MIN  | N(S) 45SEC(S) |
|----------------------------------------------------------------------------------------------------|--------------------------|-----------------------|--------|---------------|
| ● Proprietate○ Folosință○ Utilizare<br>Număr maşină *                                                 | Electrica/Plug-in hybrid | Parcare nr. loc 4A029 |        |               |
| Serie șasiu *                                                                                         |                          |                       |        |               |
| Dată expirare ITP *                                                                                   |                          |                       |        |               |
| Dată expirare RCA *                                                                                   |                          |                       |        |               |
| Tarif minim de plată pe an (cu pas de 10 lei): 120 lei Toate câmpurile marcate cu * sunt obligatorii. |                          |                       |        |               |
|                                                                                                    |                          |                       |        |               |
|                                                                                                    |                          |                       |        |               |
|                                                                                                    |                          |                       | Înapoi | Continuă      |

**! ATENȚIE** – **ITP-ul si RCA-ul** trebuie să fie valabile în momentul solicitării rezervării locului de parcare, altfel solicitarea va fi anulată.

3. În tab-ul **Documente** sunt menționate documentele necesare la depunerea cererii pentru atribuirea unui loc de parcare în parcarea de domiciliu/reședință.

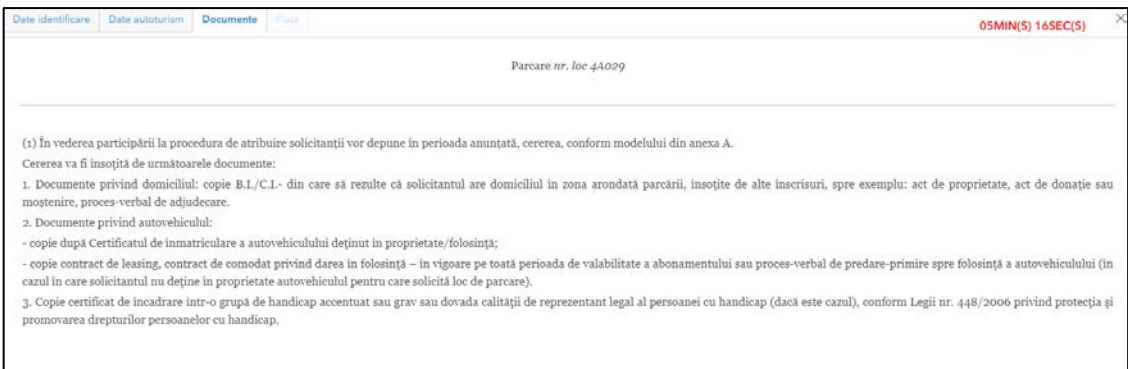

Salvarea solicitării pentru rezervarea locului de parcare facem prin click pe butonul Salvează. În acest moment, solicitarea este salvată, iar platforma trimite un e- mail de confirmare pe adresa de e-mail introdusă.

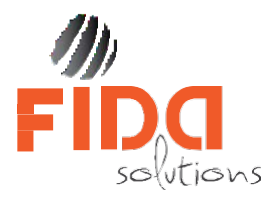

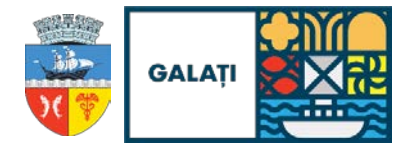

E-mail-ul de confirmare conține și un **cod unic de identificare** care poate fi folosit pentru accesarea solicitării rezervării locului de parcare pentru modificări.

**! ATENȚIE** – Solicitarea poate fi accesată folosind **codul unic de identificare** cât timp aceasta are culoarea **gri** și statusul în **curs de rezervare**.

Pentru accesarea solicitării rezervării locului de parcare este necesar **codul unic de identificare** primit pe e-mail.

Căutarea locului de parcare care conține solicitarea de rezervare se poate face prin două metode.

Una dintre metode este prin utilizarea funcției de căutare din cadrul aplicației, prin accesarea

butonului <sup>(C)</sup>, iar în căsuța de căutare putem introduce **codul unic de identificare**, iar platforma afișează în partea de jos a paginii rezultatele găsite.

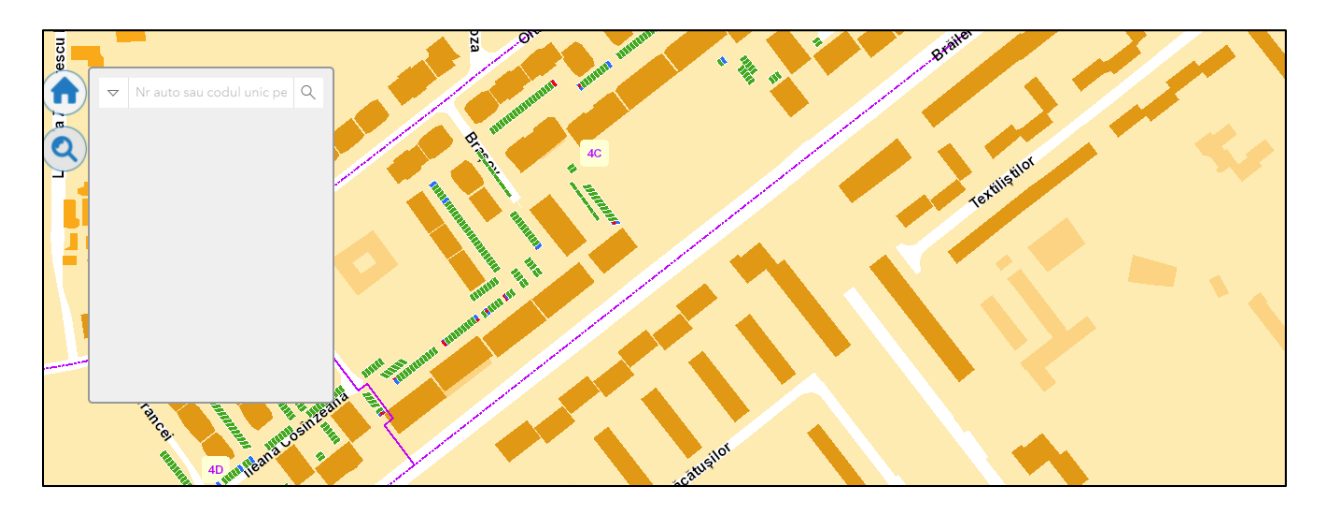

Când facem click pe solicitarea de rezervare din tabel, platforma centrează harta pe locul de parcare unde am efectuat rezervarea locului de parcare.

A doua metodă prin care putem căuta locul de parcare este prin navigare în hartă până în locația în care am făcut solicitarea de rezervare.

În momentul în care selectăm locul de parcare la care am făcut solicitarea de rezervare, se deschide următoarea fereastră, unde trebuie să întroducem codul unic de identificare primit pe e-mail și prin click pe butonul **Acceseaza rezervarea** putem accesa rezervarea făcută.

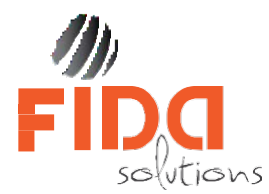

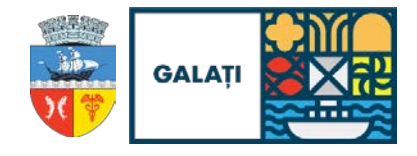

| Acest loc de parcare este in curs de rezervare.<br>Daca sunteti titularul locului de parcare puteti efectua<br>modificari sau plati, introducand mai jos codul transmis la<br>crearea rezervarii. |         |                      |  |  |
|----------------------------------------------------------------------------------------------------|---------|----------------------|--|--|
| Identificat                                                                                                    | or      |                      |  |  |
|                                                                                                    | Inchide | Acceseaza rezervarea |  |  |

Dacă am introdus corect codul unic de identificare, platforma deschide formularul de completare rezervare loc de parcare și putem modifica câmpurile completate.

În cazul în care codul unic de identificare nu este corect introdus, platforma emite următorul mesaj Identificatorul introdus este greșit!

#### 2.2 Mutarea unui loc de parcare

Platfoma ne oferă posibilitatea de a muta rezervarea activă de pe actualul loc de parcare pe un alt loc de parcare dorit, condiția fiind de a folosit același cod unic de identificare, primit pe email și numărul de înmatriculare folosite la rezervarea inițială.

Mutarea rezervării pe un alt loc de parcare se face selectând locul nou de parcare disponibil dorit și obligatoriu, completând câmpurile cod unic de identificare și număr de înmatriculare al mașinii cu cele din rezervarea de pe locul de parcare de pe care dorim să facem mutarea. În acest moment, se deschide o ferestră de atenționare care ne informează că există deja un loc de parcare pentru acel autovehicul și că există opțiunea de mutare a cererii de rezervare pe noul loc selectat.

Dacă facem click pe butonul Da, se face mutarea pe noul loc de parcare